## 密码重置: 非本学区申请者

希望参加费城教育局选校程序的学生和家长/监护人将使用在线系统提交申请。非学区学生的家长/监护人必须创建一个账户才能访问在线申请。

了解更多关于费城教育局选校流程的规定、程序和资格要求等信息,请访问: <u>https://www.schoolselect.philasd.org</u>.

创建账户后,请按照非学区申请者的选校申请 步骤中的说明创建账号并提交申请。

**请注意**:家长/监护人可选择使用已有的谷歌账户或 Facebook 账户创建选校的账户。费 城教育局建议您使用本文概述的步骤创建账户,而不是将您的申请关联到已有的 Google 或 Facebook 账户。

## 重置密码

## <u>重置密码</u>

1. 要重置密码,请输入创建账户时使用的电子邮件地址或电话号码,然后单击 Forgot password (忘记密码)?的超链接。

|              |                              |                  |                                   | G Select Language |
|--------------|------------------------------|------------------|-----------------------------------|-------------------|
| PHILADELPHIA |                              |                  |                                   |                   |
|              |                              |                  | J                                 |                   |
|              |                              | Guardia          | n Log In                          |                   |
|              |                              | Need an account? | Create an account                 |                   |
| [            | Enter Email or Phone Number* |                  | <b>G</b> Continue with Google     |                   |
| [            | Enter Password *             | Ø                | (f) Continue with Facebook        |                   |
|              | Login                        |                  | Continue with Philadelphia        |                   |
|              |                              | Forgot password? | Can't find account<br>e signed in |                   |

2. 输入您创建帐户时使用的电子邮件或电话号码,然后单击 Submit (提交)。

|              |                                                                                                    | G Select Language   🔻 |
|--------------|----------------------------------------------------------------------------------------------------|-----------------------|
| PHILADELPHIA |                                                                                                    |                       |
|              | Forgot Password?<br>We are happy to help. Please provide the email address or phone number<br>associated with your account and we will email you instructions to reset your<br>password. |                       |
|              | Submit                                                                                                    |                       |
|              | Return to Login                                                                                                    |                       |

**3.** 您的屏幕将显示一条信息提醒信息"*We have sent your password reset link* (我们已向您发送密码重置链接)!"。

| G Seed                                                                                                    | Language 🛛 🔻 |
|----------------------------------------------------------------------------------------------------|--------------|
| PHILADELPHIA                                                                                                    |              |
| Forgot Password?                                                                                                    |              |
| We are happy to help. Please provide the email address or phone number<br>associated with your account and we will email you instructions to reset your<br>password. |              |
| Ve have sent your password reset link!                                                                                                    |              |
| Return to Login                                                                                                    |              |

4. 查看您电子邮件的密码重置的链接。点击 Reset Password (重置密码)链接。

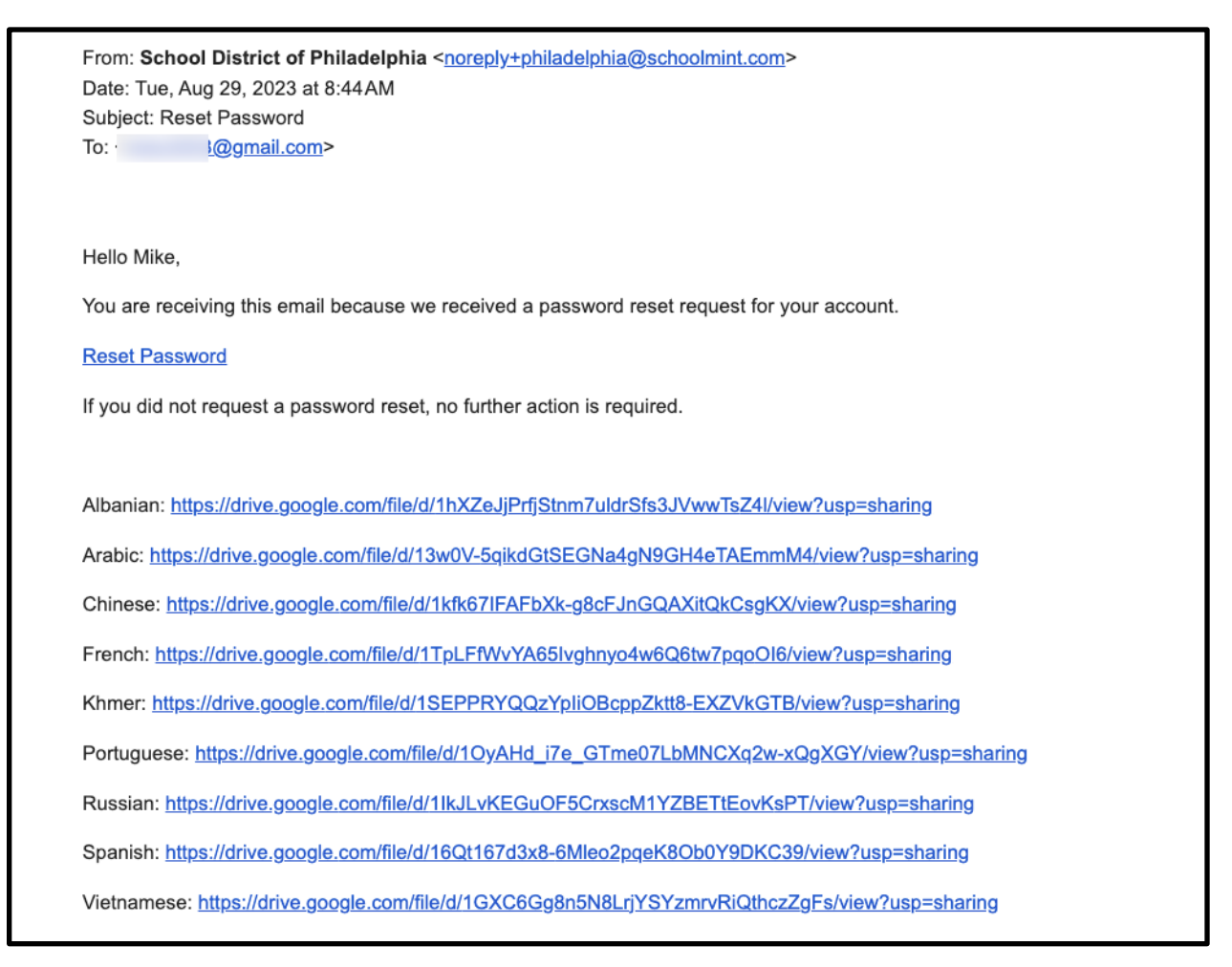

5. **重置密码**的页面将会弹出。输入您的电子邮件或电话号码,输入新密码,再次输入密码以确认。 单击 *Reset Password (重置密码)*。

| THE SCHOOL DISTRICT OF |                               |   |   |
|------------------------|-------------------------------|---|---|
| Reset Password         |                               |   |   |
|                        | Enter Email or Phone Number * |   |   |
|                        | Enter Password *              | Ø |   |
|                        | Confirm Password *            | Ø |   |
|                        | Reset Password                |   | • |
|                        | Return to Login               |   |   |